## Si applica a: OneNote 2013

| OPERAZIONE DA ESEGUIRE                                                                                        | PREMERE                            |
|----------------------------------------------------------------------------------------------------|------------------------------------|
| Creazione e formattazione di note                                                                             |                                    |
| Digitazione e modifica di note                                                                                |                                    |
| Aprire una nuova finestra di OneNote.                                                                         | CTRL+M                             |
| Aprire una finestra di OneNote di dimensioni ridotte per creare                                               | CTRL+MAIUSC+M o                    |
| note rapide.                                                                                                  | tasto logo Windows+ALT+N           |
| Ancorare la finestra di OneNote.                                                                              | CTRL+ALT+D                         |
| Annullare l'ultima operazione.                                                                                | CTRL+Z                             |
| Ripetere l'ultima operazione.                                                                                 | CTRL+Y                             |
| Selezionare tutti gli elementi nella pagina corrente.                                                         |                                    |
| <b>NOTA</b> Premere CTRL+A più volte per aumentare l'ambito della selezione.                                  | CTRL+A                             |
| Tagliare il testo o l'elemento selezionato.                                                                   | CTRL+X                             |
| Copiare negli Appunti il testo o l'elemento selezionato.                                                      | CTRL+C                             |
| Incollare il contenuto degli Appunti.                                                                         | CTRL+V                             |
| Spostarsi all'inizio della riga.                                                                              | HOME                               |
| Spostarsi alla fine della riga.                                                                               | FINE                               |
| Spostarsi a sinistra di un carattere.                                                                         | Freccia SINISTRA                   |
| Spostarsi a destra di un carattere.                                                                           | Freccia DESTRA                     |
| Spostarsi a sinistra di una parola.                                                                           | CTRL+freccia SINISTRA              |
| Spostarsi a destra di una parola.                                                                             | CTRL+freccia DESTRA                |
| Eliminare il carattere a sinistra del punto di inserimento.                                                   | BACKSPACE                          |
| Eliminare il carattere a destra del punto di inserimento.                                                     | CANC                               |
| Eliminare la parola a sinistra del punto di inserimento.                                                      | CTRL+BACKSPACE                     |
| Eliminare la parola a destra del punto di inserimento.                                                        | CTRL+CANC                          |
| Inserire un'interruzione di riga senza iniziare un nuovo paragrafo.                                           | MAIUSC+INVIO                       |
| Eseguire il controllo ortografico.                                                                            | F7                                 |
| Aprire il thesaurus per la parola selezionata.                                                                | MAIUSC+F7                          |
| Visualizzare il menu di scelta rapida per qualsiasi nota, scheda o oggetto che ha lo stato attivo.            | MAIUSC+F10                         |
| Eseguire l'azione suggerita sulla barra informazioni, se<br>visualizzata nella parte superiore di una pagina. | CTRL+MAIUSC+W                      |
| Formattazione di note                                                                                         |                                    |
| Evidenziare il testo selezionato.                                                                             | CTRL+MAIUSC+H<br>oppure CTRL+ALT+H |
| Inserire un collegamento.                                                                                     | CTRL+K                             |
| Copiare la formattazione del testo selezionato (Copia formato).                                               | CTRL+MAIUSC+C                      |
| Incollare la formattazione nel testo selezionato (Copia formato).                                             | CTRL+MAIUSC+V                      |
|                                                                                                    |                                    |

| Aprire un collegamento.                                                                                                    |                                                                                                    |
|----------------------------------------------------------------------------------------------------|----------------------------------------------------------------------------------------------------|
| <b>NOTA</b> Il cursore deve trovarsi in un punto qualsiasi del testo                                                                                                    | INVIO                                                                                                    |
| del collegamento formattato.                                                                                                    |                                                                                                    |
| Applicare o rimuovere il formato grassetto nel testo selezionato.                                                                                                    | CTRL+B                                                                                                    |
| Applicare o rimuovere il formato corsivo nel testo selezionato.                                                                                                    | CTRL+I                                                                                                    |
| Applicare o rimuovere la sottolineatura nel testo selezionato.                                                                                                    | CTRL+U                                                                                                    |
| Applicare o rimuovere il formato barrato nel testo selezionato.                                                                                                    | CTRL+segno meno                                                                                                    |
| Applicare o rimuovere il formato apice nel testo selezionato.                                                                                                    | CTRL+MAIUSC+=                                                                                                    |
| Applicare o rimuovere il formato pedice nel testo selezionato.                                                                                                    | CTRL+=                                                                                                    |
| Applicare o rimuovere il formato elenco puntato nel paragrafo selezionato.                                                                                                    | CTRL+PUNTO                                                                                                    |
| Applicare o rimuovere il formato elenco numerato nel paragrafo selezionato.                                                                                                    | CTRL+BARRA                                                                                                    |
| Applicare lo stile Titolo 1 alla nota corrente.                                                                                                    | CTRL+ALT+1                                                                                                    |
| Applicare lo stile Titolo 2 alla nota corrente.                                                                                                    | CTRL+ALT+2                                                                                                    |
| Applicare lo stile Titolo 3 alla nota corrente.                                                                                                    | CTRL+ALT+3                                                                                                    |
| Applicare lo stile Titolo 4 alla nota corrente.                                                                                                    | CTRL+ALT+4                                                                                                    |
| Applicare lo stile Titolo 5 alla nota corrente.                                                                                                    | CTRL+ALT+5                                                                                                    |
| Applicare lo stile Titolo 6 alla nota corrente.                                                                                                    | CTRL+ALT+6                                                                                                    |
| Applicare lo stile Normale alla nota corrente.                                                                                                    | CTRL+MAIUSC+N                                                                                                    |
| Applicare un rientro sinistro.                                                                                                    | ALT+MAIUSC+freccia DESTRA                                                                                                    |
| Rimuovere un rientro sinistro.                                                                                                    | ALT+MAIUSC+freccia SINISTRA                                                                                                   |
| Allineare a destra il paragrafo selezionato.                                                                                                    | CTRL+R                                                                                                    |
| Allineare a sinistra il paragrafo selezionato.                                                                                                    | CTRL+L                                                                                                    |
| Aumentare la dimensione del carattere del testo selezionato.                                                                                                    | CTRL+MAIUSC+>                                                                                                    |
| Diminuire la dimensione del carattere del testo selezionato                                                                                                    | CTRL+MAIUSC+<                                                                                                    |
| Eliminare tutta la formattazione applicata al testo selezionato.                                                                                                    | CTRL+MAIUSC+N                                                                                                    |
| Visualizzare o nascondere le righe nella pagina corrente.                                                                                                    | CTRL+MAIUSC+R                                                                                                    |
| Aggiunta di elementi a una pagina                                                                                                    |                                                                                                    |
| Inserire un documento o un file nella pagina corrente.                                                                                                    | ALT+N, F                                                                                                    |
| Inserire un documento o un file come immagine nella pagina corrente.                                                                                                    | ALT+N, O                                                                                                    |
| Visualizzare o nascondere immagini di documenti nella pagina<br>corrente (quando OneNote è in esecuzione in modalità a contrasto<br>elevato).                                             | ALT+MAIUSC+P                                                                                                    |
| Inserire un'immagine da un file.                                                                                                    | ALT+N, P                                                                                                    |
| Inserire un'immagine da uno scanner o da una fotocamera digitale.                                                                                                    | ALT+N, S                                                                                                    |
| Inserire un ritaglio di schermata.<br><b>NOTA</b> È necessario che l'icona di OneNote sia attiva nell'area<br>di notifica nella parte destra della barra delle applicazioni di<br>Windows | Tasto logo Windows+S (se si usa OneNote 2013<br>con gli aggiornamenti più recenti, premere il<br>tasto logo Windows+MAIUSC+S) |
| Inserire la data corrente.                                                                                                    | ALT+MAIUSC+D                                                                                                    |

|                                                                                                    | l                           |
|----------------------------------------------------------------------------------------------------|-----------------------------|
| Inserire la data e l'ora correnti.                                                                                                    | ALT+MAIUSC+F                |
| Inserire l'ora corrente.                                                                                                    | ALT+MAIUSC+T                |
| Inserire un'interruzione di riga.                                                                                                    | MAIUSC+INVIO                |
| Avviare un'equazione matematica o convertire il testo selezionato in un'equazione matematica.                                                             | ALT+=                       |
| Creare una tabella aggiungendo una seconda colonna a un testo già digitato.                                                                               | ТАВ                         |
| Creare un'altra colonna in una tabella con un'unica riga.                                                                                                 | ТАВ                         |
| Creare un'altra riga quando è selezionata la cella finale di una<br>tabella.<br><b>NOTA</b> Premere INVIO una seconda volta per completare la<br>tabella. | INVIO                       |
| Creare una riga sotto la riga corrente in una tabella.                                                                                                    | CTRL+INVIO                  |
| Creare un altro paragrafo nella stessa cella di una tabella.                                                                                              | ALT+INVIO                   |
| Creare una colonna a destra della colonna corrente in una tabella.                                                                                        | CTRL+ALT+R                  |
| Creare una colonna a sinistra della colonna corrente in una tabella.                                                                                      | CTRL+ALT+E                  |
| Creare una riga sopra quella corrente in una tabella (quando il cursore si trova all'inizio di una riga qualsiasi).                                       | INVIO                       |
| Eliminare la riga vuota corrente in una tabella (quando il cursore si trova all'inizio della riga).                                                       | CANC (due volte)            |
| Selezione di note e oggetti                                                                                                    |                             |
| Selezionare tutti gli elementi nella pagina corrente.<br>NOTA Premere CTRL+A più volte per aumentare l'ambito<br>della selezione.                         | CTRL+A                      |
| Selezionare fino alla fine della riga.                                                                                                    | MAIUSC+FINE                 |
| Selezionare l'intera riga (quando il cursore si trova all'inizio della riga).                                                                             | MAIUSC+freccia GIÙ          |
| Passare al titolo della pagine e selezionarlo.                                                                                                    | CTRL+MAIUSC+T               |
| Annullare la struttura o la pagina selezionata.                                                                                                    | ESC                         |
| Spostare verso l'alto il paragrafo corrente o più paragrafi selezionati.                                                                                  | ALT+MAIUSC+freccia SU       |
| Spostare verso il basso il paragrafo corrente o più paragrafi selezionati.                                                                                | ALT+MAIUSC+freccia GIÙ      |
| Spostare a sinistra il paragrafo corrente o più paragrafi selezionati (riducendo il rientro).                                                             | ALT+MAIUSC+freccia SINISTRA |
| Spostare a destra il paragrafo corrente o più paragrafi selezionati (aumentando il rientro).                                                              | ALT+MAIUSC+freccia DESTRA   |
| Selezionare il paragrafo corrente con i relativi paragrafi subordinati.                                                                                   | CTRL+MAIUSC+segno meno      |
| Eliminare la nota o l'oggetto selezionato.                                                                                                    | CANC                        |
| Spostarsi all'inizio della riga.                                                                                                    | HOME                        |
| Spostarsi alla fine della riga.                                                                                                    | FINE                        |
|                                                                                                    |                             |

| Spostarsi a sinistra di un carattere.                                              | Freccia SINISTRA                |
|------------------------------------------------------------------------------------|---------------------------------|
| Spostarsi a destra di un carattere.                                                | Freccia DESTRA                  |
| Tornare all'ultima pagina visitata.                                                | ALT+freccia SINISTRA            |
| Passare alla pagina visitata successiva.                                           | ALT+freccia DESTRA              |
| Avviare la riproduzione di una registrazione audio o video selezionata.            | CTRL+ALT+P                      |
| Avviare la riproduzione di una registrazione audio o video selezionata.            | CTRL+ALT+S                      |
| Riavvolgere di alcuni secondi la registrazione audio o video corrente.             | CTRL+ALT+Y                      |
| Avanzare rapidamente di alcuni secondi nella registrazione audio o video corrente. | CTRL+ALT+U                      |
| Contrassegno di note                                                               |                                 |
| Applicare, selezionare o deselezionare il contrassegno Da fare.                    | CTRL+1                          |
| Applicare o deselezionare il contrassegno Importante.                              | CTRL+2                          |
| Applicare o deselezionare il contrassegno Domanda.                                 | CTRL+3                          |
| Applicare o deselezionare il contrassegno Da ricordare.                            | CTRL+4                          |
| Applicare o deselezionare il contrassegno Definizione.                             | CTRL+5                          |
| Applicare o deselezionare un contrassegno personalizzato.                          | CTRL+6                          |
| Applicare o deselezionare un contrassegno personalizzato.                          | CTRL+7                          |
| Applicare o deselezionare un contrassegno personalizzato.                          | CTRL+8                          |
| Applicare o deselezionare un contrassegno personalizzato.                          | CTRL+9                          |
| Rimuovere tutti i contrassegni note dalle note selezionate.                        | CTRL+0                          |
| Utilizzo di strutture                                                              |                                 |
| Visualizzare il livello 1.                                                         | ALT+MAIUSC+1                    |
| Espandere fino al livello 2.                                                       | ALT+MAIUSC+2                    |
| Espandere fino al livello 3.                                                       | ALT+MAIUSC+3                    |
| Espandere fino al livello 4.                                                       | ALT+MAIUSC+4                    |
| Espandere fino al livello 5.                                                       | ALT+MAIUSC+5                    |
| Espandere fino al livello 6.                                                       | ALT+MAIUSC+6                    |
| Espandere fino al livello 7.                                                       | ALT+MAIUSC+7                    |
| Espandere fino al livello 8.                                                       | ALT+MAIUSC+8                    |
| Espandere fino al livello 9.                                                       | ALT+MAIUSC+9                    |
| Espandere tutti i livelli.                                                         | ALT+MAIUSC+0                    |
| Aumentare il rientro di un livello.                                                | ТАВ                             |
| Diminuire il rientro di un livello.                                                | MAIUSC+TAB                      |
| Espandere una struttura compressa.                                                 | ALT+MAIUSC+segno di addizione   |
| Comprimere una struttura espansa.                                                  | ALT+MAIUSC+segno di sottrazione |
| Definizione delle impostazioni della lingua                                        |                                 |

**NOTA** Per cambiare la direzione di scrittura per le note, è prima di tutto necessario abilitare le lingue da destra a sinistra nello strumento Preferenze di lingua di Microsoft Office.

Impostare l'orientamento di scrittura da sinistra a destra.

| Impostare l'orientamento di scrittura da destra a sinistra.                                              | CTRL+MAIUSC di destra                                                                                                    |
|----------------------------------------------------------------------------------------------------|----------------------------------------------------------------------------------------------------|
| Aumentare il rientro di un livello in testo con orientamento da destra a sinistra.                       | ТАВ                                                                                                    |
| Diminuire il rientro di un livello in testo con orientamento da destra a sinistra.                       | MAIUSC+TAB                                                                                                    |
| Organizzazione e gestione del blocco appunti                                                             | i                                                                                                    |
| Utilizzo di pagine e di note rapide                                                                      |                                                                                                    |
| Abilitare o disabilitare la visualizzazione Pagina intera.                                               | F11                                                                                                    |
| Aprire una nuova finestra di OneNote.                                                                    | CTRL+M                                                                                                    |
| Aprire una finestra di OneNote di dimensioni ridotte per creare una nota rapida.                         | CTRL+MAIUSC+M                                                                                                    |
| Espandere o comprimere le linguette di un gruppo di pagine.                                              | CTRL+MAIUSC+*                                                                                                    |
| Stampare la pagina corrente.                                                                             | CTRL+P                                                                                                    |
| Aggiungere una nuova pagina alla fine della sezione selezionata.                                         | CTRL+N                                                                                                    |
| Aumentare la larghezza della barra delle linguette delle pagine.                                         | CTRL+MAIUSC+[                                                                                                    |
| Ridurre la larghezza della barra delle linguette delle pagine.                                           | CTRL+MAIUSC+]                                                                                                    |
| Creare una nuova pagina sotto la linguetta della pagina corrente allo stesso livello.                    | CTRL+ALT+N                                                                                                    |
| Ridurre il rientro dell'etichetta della linguetta della pagina corrente.                                 | CTRL+ALT+[                                                                                                    |
| Aumentare il rientro dell'etichetta della linguetta della pagina corrente.                               | CTRL+ALT+]                                                                                                    |
| Creare una nuova pagina secondaria sotto la pagina corrente.                                             | CTRL+MAIUSC+ALT+N                                                                                                    |
| Selezionare tutti gli elementi.<br>NOTA Premere CTRL+a più volte per aumentare l'ambito della selezione. | CTRL+A                                                                                                    |
| Selezionare la pagina corrente.                                                                          | CTRL+MAIUSC+A<br>Se la pagina selezionata fa parte di un gruppo,<br>premere CTRL+A per selezionare tutte le pagine<br>del gruppo. |
| Spostare verso l'alto la linguetta della pagina selezionata.                                             | ALT+MAIUSC+freccia SU                                                                                                    |
| Spostare verso il basso la linguetta della pagina selezionata.                                           | ALT+MAIUSC+freccia GIÙ                                                                                                    |
| Spostare il punto di inserimento nel titolo della pagina.                                                | CTRL+MAIUSC+T                                                                                                    |
| Passare alla prima pagina del gruppo di linguette delle pagine attualmente visibile.                     | ALT+PGSU                                                                                                    |
| Passare all'ultima pagina del gruppo di linguette delle pagine attualmente visibile.                     | ALT+PGGIÙ                                                                                                    |
| Scorrere la pagina corrente verso l'alto.                                                                | PGSU                                                                                                    |
| Scorrere la pagina corrente verso il basso.                                                              | PGGIÙ                                                                                                    |
| Scorrere fino all'inizio della pagina corrente.                                                          | CTRL+HOME                                                                                                    |
| Scorrere fino alla fine della pagina corrente.                                                           | CTRL+FINE                                                                                                    |
| Passare al paragrafo successivo.                                                                         | CTRL+freccia GIÙ                                                                                                    |
|                                                                                                    |                                                                                                    |

| Passare al paragrafo precedente.                                                                                                    | CTRL+freccia SU                                                                                        |
|----------------------------------------------------------------------------------------------------|----------------------------------------------------------------------------------------------------|
| Spostare il punto di inserimento verso l'alto nella pagina corrente o espandere la pagina verso l'alto.                                                                   | CTRL+ALT+freccia SU                                                                                    |
| Spostare il punto di inserimento verso il basso nella pagina corrente o espandere la pagina verso il basso.                                                               | CTRL+ALT+freccia GIÙ                                                                                   |
| Spostare il punto di inserimento verso sinistra nella pagina corrente o espandere la pagina verso sinistra.                                                               | CTRL+ALT+freccia SINISTRA                                                                              |
| Spostare il punto di inserimento verso destra nella pagina corrente<br>o espandere la pagina verso destra.                                                                | CTRL+ALT+freccia DESTRA                                                                                |
| Passare al contenitore di note successivo.                                                                                                    | ALT+freccia GIÙ                                                                                        |
| Passare all'inizio della riga.                                                                                                    | HOME                                                                                                   |
| Passare alla fine della riga.                                                                                                    | FINE                                                                                                   |
| Spostarsi a sinistra di un carattere.                                                                                                    | Freccia SINISTRA                                                                                       |
| Spostarsi a destra di un carattere.                                                                                                    | Freccia DESTRA                                                                                         |
| Tornare all'ultima pagina visitata.                                                                                                    | ALT+freccia SINISTRA                                                                                   |
| Passare alla pagina visitata successiva.                                                                                                    | ALT+freccia DESTRA                                                                                     |
| Fare zoom avanti.                                                                                                    | ALT+CTRL+segno di addizione (tastierino<br>numerico)<br>–OPPURE–<br>ALT+CTRL+MAIUSC+segno di addizione |
| Fare zoom indietro.                                                                                                    | ALT+CTRL+segno di sottrazione (tastierino<br>numerico)<br>-OPPURE-<br>ALT+CTRL+MAIUSC+trattino (-)     |
| Salvare le modifiche.                                                                                                    |                                                                                                    |
| <b>NOTA</b> Quando OneNote è in esecuzione, le note vengono salvate automaticamente ogni volta che si apporta una modifica. Non è necessario salvare le note manualmente. | CTRL+S                                                                                                 |
| Utilizzo di blocchi appunti e sezioni                                                                                                    |                                                                                                    |
| Aprire OneNote.                                                                                                    | Tasto logo Windows+MAIUSC+N                                                                            |
| Aprire un blocco appunti.                                                                                                    | CTRL+O                                                                                                 |
| Strumento Invia a OneNote                                                                                                    | Tasto logo Windows+N                                                                                   |
| Creare una nuova sezione.                                                                                                    | CTRL+T                                                                                                 |
| Aprire una sezione.                                                                                                    | CTRL+ALT+MAIUSC+O                                                                                      |
| Passare alla sezione successiva.                                                                                                    | CTRL+TAB                                                                                               |
| Passare alla sezione precedente.                                                                                                    | CTRL+MAIUSC+TAB                                                                                        |
| Passare alla pagina successiva della sezione.                                                                                                    | CTRL+PGGIÙ                                                                                             |
| Passare alla pagina precedente della sezione.                                                                                                    | CTRL+PGSU                                                                                              |
| Passare alla prima pagina della sezione.                                                                                                    | ALT+HOME                                                                                               |
| Passare all'ultima pagina della sezione.                                                                                                    | ALT+FINE                                                                                               |
| Passare alla prima pagina del gruppo di linguette delle pagine attualmente visibile.                                                                                      | ALT+PGSU                                                                                               |
| Passare all'ultima pagina del gruppo di linguette delle pagine                                                                                                    | ALT+PGGIÙ                                                                                              |

| attualmente visibile.                                                                                                    |                                                                                                    |
|----------------------------------------------------------------------------------------------------|----------------------------------------------------------------------------------------------------|
| Spostare o copiare la pagina corrente.                                                                                                    | CTRL+ALT+M                                                                                                    |
| Spostare lo stato attivo sulla linguetta della pagina corrente.                                                                                                    | CTRL+ALT+G                                                                                                    |
| Selezionare la linguetta della pagina corrente.                                                                                                    | CTRL+MAIUSC+A                                                                                                    |
| Spostare lo stato attivo sulla linguetta della sezione corrente.                                                                                                    | CTRL+MAIUSC+G                                                                                                    |
| Spostare la sezione corrente.                                                                                                    | CTRL+MAIUSC+G, MAIUSC+F10, M                                                                                           |
| Passare a un altro blocco appunto sulla barra di spostamento.                                                                                                    | Premere CTRL+G, quindi freccia GIÙ o freccia<br>SU per selezionare un blocco appunti diverso e<br>quindi premere INVIO |
| Ricerca di note                                                                                                    |                                                                                                    |
| Spostare il punto di inserimento nella casella di ricercaper eseguire la ricerca in tutti i blocchi appunti.                                                                                           | CTRL+E                                                                                                    |
| Visualizzare in anteprima il risultato successivo durante la ricerca<br>in tutti i blocchi appunti.                                                                                                    | Freccia GIÙ                                                                                                    |
| Passare al risultato selezionato e chiudere la ricerca durante la ricerca in tutti i blocchi appunti.                                                                                                  | INVIO                                                                                                    |
| Modificare l'ambito di ricerca.                                                                                                    | CTRL+E, TAB, SPAZIO                                                                                                    |
| Aprire il riquadro Risultati ricerca.                                                                                                    | ALT+O dopo la ricerca                                                                                                  |
| Eseguire la ricerca solo nella pagina corrente.<br><b>NOTA</b> È possibile passare dalla ricerca completa alla ricerca<br>solo nella pagina corrente in qualsiasi momento premendo<br>CTRL+E o CTRL+F. | CTRL+F                                                                                                    |
| Passare al risultato successivo durante la ricerca nella pagina corrente.                                                                                                    | INVIO o F3                                                                                                    |
| Passare al risultato precedente durante la ricerca nella pagina corrente.                                                                                                    | MAIUSC+F3                                                                                                    |
| Chiudere la ricerca e tornare alla pagina.                                                                                                    | ESC                                                                                                    |
| Condivisione di note                                                                                                    |                                                                                                    |
| Condivisione di note con altri utenti                                                                                                    |                                                                                                    |
| Inviare le pagine selezionate in un messaggio di posta elettronica.                                                                                                    | CTRL+MAIUSC+E                                                                                                    |
| Condivisione di note con altre applicazioni                                                                                                    |                                                                                                    |
| Inviare le pagine selezionate in un messaggio di posta elettronica.                                                                                                    | CTRL+MAIUSC+E                                                                                                    |
| Creare un'attività di Outlook Oggi dalla nota selezionata.                                                                                                    | CTRL+MAIUSC+1                                                                                                    |
| Creare un'attività di Outlook Domani dalla nota selezionata.                                                                                                    | CTRL+MAIUSC+2                                                                                                    |
| Creare un'attività di Outlook Questa settimana dalla nota selezionata.                                                                                                    | CTRL+MAIUSC+3                                                                                                    |
| Creare un'attività di Outlook Prossima settimana dalla nota selezionata.                                                                                                    | CTRL+MAIUSC+4                                                                                                    |
| Creare un'attività di Outlook Nessuna data dalla nota selezionata.                                                                                                    | CTRL+MAIUSC+5                                                                                                    |
| Aprire l'attività di Outlook selezionata.                                                                                                    | CTRL+MAIUSC+K                                                                                                    |
| Contrassegnare come completata l'attività di Outlook.                                                                                                    | CTRL+MAIUSC+9                                                                                                    |
| Eliminare l'attività di Outlook selezionata.                                                                                                    | CTRL+MAIUSC+0                                                                                                    |
|                                                                                                    |                                                                                                    |

| Sincronizzare le modifiche nel blocco appunti condiviso corrente. | MAIUSC+F9  |
|-------------------------------------------------------------------|------------|
| Sincronizzare le modifiche in tutti i blocchi appunti condivisi.  | F9         |
| Contrassegnare la pagina corrente come da leggere.                | CTRL+Q     |
| Protezione di note                                                |            |
| Protezione di sezioni tramite password                            |            |
| Bloccare tutte le sezioni protette da password.                   | CTRL+ALT+L |

Per altri formati visitare : <u>www.downloadexcelfiles.com</u>

fonte originale